# **RECEIVING PURCHASED GOODS**

The receiving process enables you to enter receipt information for items ordered through the purchase order process. You can receive goods based on the quantity identified on a regular purchase order or based on the dollar amount identified on a standing purchase order.

Fields

Receiving Method – This optional field corresponds to the Receiving Method Maintenance Form FTMRCMT and contains a user-defined list of receiving methods.

Carrier – Vendors are classified as carriers when either Domestic Carrier of Foreign Carrier is activated from the Vendor Header Additional Information on the Vendor Maintenance Form (FTMVEND).

Date Received - The Date Received field displays the system date. You can override it.

Received By – Banner controls the Received By field and enters the document creator's User ID upon completion.

Receive Items and Adjust Items – The radio buttons allow you to process an original receiving document or an adjustment to an existing receipt transaction. An adjustment is basically a negative receiver, and allows you to correct or update completed receipt documents.

## **RECEIVING GOODS FORM (FPARCVD)**

Enter **FPARCVD** in the direct access field and TAB for the next form.

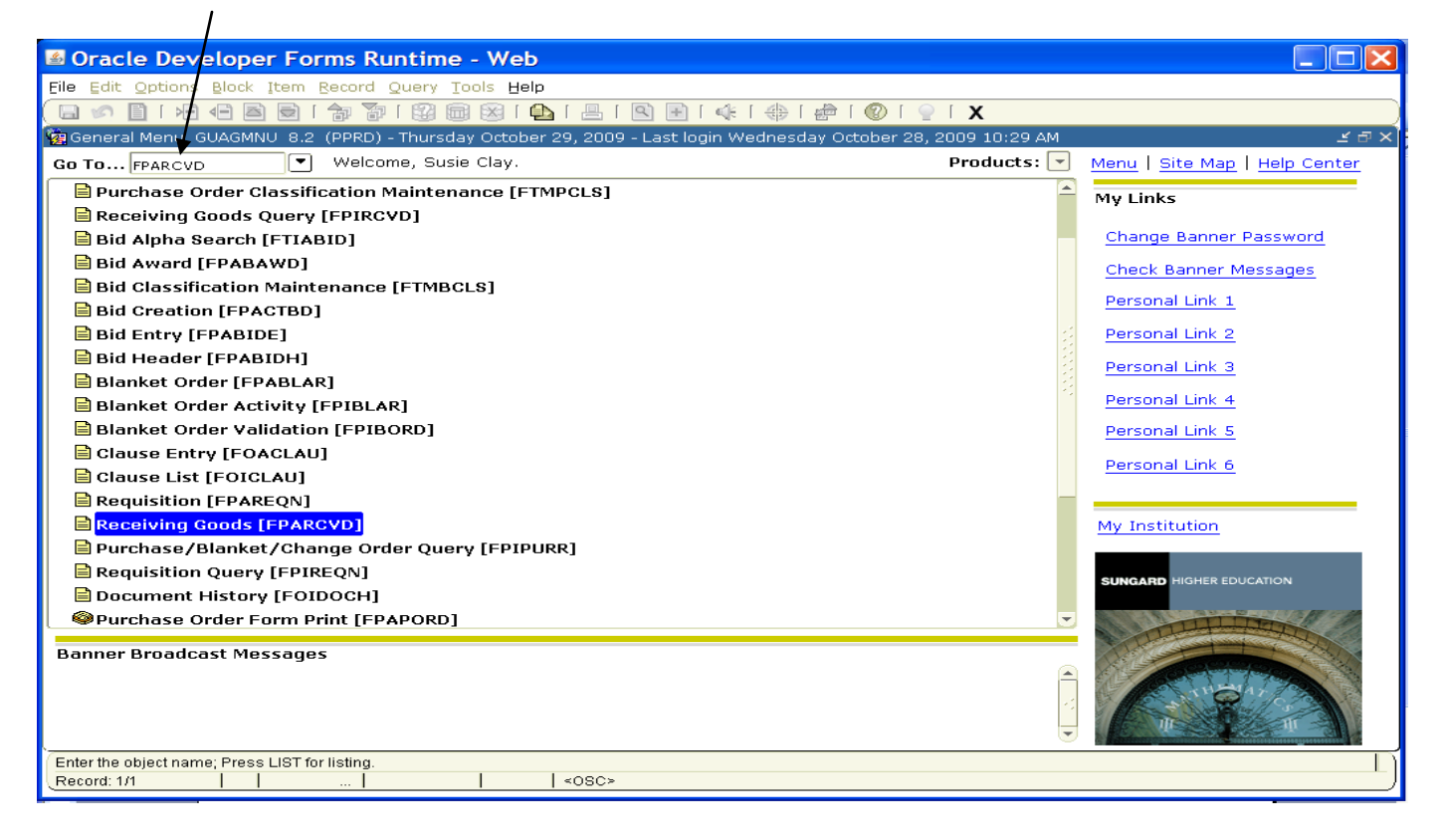

## ENTERING AN ORIGINAL RECEIPT

1. After entering **FPARCVD** and tabbing, enter **NEXT** in the **Receiver Document Code** field to allow the system to generate a number OR click the SEARCH icon to have the system select an incomplete document.

| Oracle Developer Forms Runtime - Web: Open > FPARCVD                                                                                                    |                          |
|----------------------------------------------------------------------------------------------------|--------------------------|
| Eile Edit Options Block Item Becord Query Iools Help                                                                                                    |                          |
| (🖬 🕫 🖹 i 🔁 🖻 i 🗊 🗊 i 🎯 📾 😣 🛛 🗡 i 📇 i 🔍 🗟 i 🌲 i 🗇 i 🗇 i 🖉 i 🖉 i 🖉 i                                                                                                    |                          |
| Receiving Goods FPARCVD 8.0 (PPRD) 000000000000000000000000000000000000                                                                                                    | ooo ≝ × <mark>`</mark> ≙ |
| Receiver Document Code                                                                                                    |                          |
| Receiving Header                                                                                                    |                          |
| Receiving Method:   Carrier:   Oate Received:   Image: Constraint of the second second seco |                          |
| Packing Slip<br>Packing Slip: Text Exists<br>Bill of Lading:                                                                                                    |                          |
| Purchase Order         Purchase Order:         Purchase Order:         Buyer:         Vendor:                                                                                                    |                          |
| More                                                                                                    |                          |
| Enter a Receiver Document Code or 'NEXT'.                                                                                                    | <u> </u>                 |
| Record: 1/1   <08C>                                                                                                    | )                        |

## 2. Click Next Block.

3. Double-click in the **RECEIVING METHOD** field to select a receiving method.

| Oracle Developer Forms Runtime - Web: Open > FPAI        | RCVD                                                                                                    |                                                             |
|----------------------------------------------------------|----------------------------------------------------------------------------------------------------|-------------------------------------------------------------|
| Eile Edit Options Block Item Record Query Tools Help     |                                                                                                    |                                                             |
|                                                          | 🕼 [ 🌧 [ 🖗 [ 🔍 [ 🔍 ] 🗙                                                                                                    |                                                             |
|                                                          |                                                                                                    | ××                                                          |
| Receiver Document Code Y0000035 V                        |                                                                                                    |                                                             |
| Receiving Method:                                        | ists                                                                                                    |                                                             |
| Packing Slip<br>Packing Slip: Text Ex<br>Bill of Lading: | Receiving Method List (FTVRCMT) 000000000000000000000000000000000000                                                                                                    | ×******* ×                                                  |
| Purchase Order                                           | Code         Receiving Description         Eff Date           AFRT         Air Freight         01-0CT                                                                                     | Act<br>1988 04                                              |
| Purchase Order:   Receive Items  Adjust Buyer: Vendor:   | FEDX     Federal Express     14-JUL-       FFWD     Freight Forwarding     01-OCT       PARC     Parcel Post     01-OCT       PICK     Pick-up     14-JUL-       RAIL     Rail     01-OCT | 2009 14-<br>-1988 04-<br>-1988 04-<br>2009 14-<br>-1988 04- |
|                                                          | Eind QK Cancel                                                                                                    | D                                                           |
| Choices in list: 6                                       |                                                                                                    |                                                             |
| Record: 1/1     List of Valu   <08C>                     |                                                                                                    |                                                             |

NOTE: THE RECEIVER DOCUMENT CODE NOW HAS A NUMBER

- 4. Click the Search icon to select a Carrier (optional).
- 5. Tab to the **Date Received** field, if necessary. Today's date is automatically populated. Override the date displayed in the Dated Received field, if appropriate.
- 6. Select View Receiving Text from the **OPTIONS** menu to create or modify text.
- 7. Next Block or click in the Packing Slip field. Note: If the packing slip has the receipt of more than one purchase order, click the Search icon to select the packing slip number entered with a different purchase order number. Packing slips need to be unique to a receiving document. You may add a letter to the end of the packing slip number to create more than one receiver on a packing slip.
- 8. Tab to the **Bill of Lading** field and enter the bill of lading number (optional).
- 9. Next Block or click in the **Purchase Order** field or click the **Search** icon to select the completed Purchase Order.

| Coracle Developer Forms Runtime - Web: Open > FPARCVD  Coracle Developer Forms Runtime - Web: Open > FPARCVD  Coracle Developer Forms Runtime - Web: Open > FPARCVD  Coracle Developer Forms Runtime - Web: Open > FPARCVD  Receiving Goods FPARCVD 8.0 (PPRD)  Receiving Header  Receiving Header  Receiving Header  Receiving Method: AFRT  Air Freiort  Carrier: Date Received  Purchase Order  Purchase Order  Purchase O |                                                                           |                   |
|----------------------------------------------------------------------------------------------------|---------------------------------------------------------------------------|-------------------|
| Ele Edit Options Block Item Beord Query fools Help   Receiving Coods FPARCVD 8.0 (PRACVD 8.0 (PRA                             | Oracle Developer Forms Runtime - Web: Open > FPARCVD                      |                   |
| Receiving Goods     Receiving Header     Receiving Method:     Arr Preight     Carrier:   Date Received:   29-OCT-200     Text Exists     Bill of Lading:     Purchase Order   Purchase Order:   Purchase Order:   Purchase Order:     Purchase Order:     Receive Items     Adjust Items   Buyer:   Vendor:     More        FRM-40350: Query caused no records to be retrieved.                                                                                                    | File Edit Options Block Item Record Query <b>f</b> ools Help              |                   |
| Receiving Goods FPARCVD 8.0 (PRRD) /// // // // // // // // // // // // /                                                                                                    | 🕻 🖬 🖉 🖳 📾 📾 🗑 i 🐄 🖥 i 🛞 📾 i 🛳 i 🖳 i 🖳 📧 🛞 i 🌸 i 🕀 i 🖉 i 🖉 i 🖉 i 🖉 i       |                   |
| Receiver Document Code   Receiving Header   Receiving Method:   AFRT   Air Freight   Carrier:   Date Received:   29-OCT-2009   Text Exists   Packing Slip: Packing Slip: Packing Slip: Packing Slip: Purchase Order Purchase Order Purchase Order: Purchase Order: Purchase Order: Purchase Order: Perceive Items Adjust Items Buyer: Vendor: More FRM-40350: Query caused no records to be retrieved. Record: 17                                                                                                    | 🙀 Receiving Goods FPARCVD 8.0 (PPRD) 000000000000000000000000000000000000 | 2000 <u>x</u> × 🖻 |
| Receiving Header   Receiving Method:   AFRT * Air Freight   Carrier:   Date Received:   29-OCT-2009   Received By:   CLAY     Packing Slip:   Packing Slip:   Slip:   Slip:   Slip:   Packing Slip:   Slip:   Packing Slip:   Packing Slip:   Slip:   Slip:   Packing Slip:   Slip:   Packing Slip:   Slip:   Packing Slip:   Slip:   Slip:   Packing Slip:   Slip:   Slip:   Slip:   Packing Slip:   Slip:   Slip:   Packing Slip:   Slip:   Slip:   Packing Slip:   Slip:   Slip:   Slip:   Slip:   Adjust Items   Buyer:   Vendor:                                                                                                    | Receiver Document Code                                                    |                   |
| Receiving Method: AFRT ♥ Air Freight   Carrier: ♥   Date Received: 29-OCT-2009 @   Received By: CAY     Packing Slip:   Packing Slip:   Slip:   Slip:   Slip:   Slip:   Slip:   Slip:   Packing:   Purchase Order   Purchase Order:   Purchase Order:   Purchase Order:   Purchase Order:   Purchase Order:   Purchase Order:   Purchase Order:   Purchase Order:   Packing:   Vendor:     More                                                                                                    | Receiving Header                                                          |                   |
| Carrier: Date Received: P9-OCT-2009 Packing Slip Packing Slip Packing Slip: S1253 Bill of Lading: Purchase Order Purchase Order Purchase Order Purchase Order FRM-40350: Query caused no records to be retrieved. Record: 1/1 Nore                                                                                                    | Receiving Method: AFRT 💌 Air Freight                                      |                   |
| Date Received: 29-OCT-2009 III   Received By: CLAY     Packing Slip:   Packing Slip:   Bill of Lading:     Purchase Order   Purchase Order:   Po000081 • Receive Items   Adjust Items   Buyer:   Vendor:   More                                                                                                    | Carrier:                                                                  |                   |
| Received By: CLAY     Packing Slip   Packing Slip:   S1253   Bill of Lading:     Purchase Order   Purchase Order:   Powoost   Purchase Order:   Powoost   Purchase Order:   Purchase Order: <                                                                                                    | Date Received: 29-OCT-2009                                                |                   |
| Packing Slip   Packing Slip:   Slip:   Slip:   Slip:   Slip:   Slip:   Slip:   Purchase Order   Purchase Order:   Purchase Order:   Purchase Orde                                                                                                    | Received By: CLAY                                                         |                   |
| Packing Slip   Packing Slip:   S1253   Bill of Lading:     Purchase Order   Purchase Order:   Purchase Order: <td></td> <td></td>                                                                                                    |                                                                           |                   |
| Purchase Order   Purchase Order:   Porchase Order:   Porchase Order:   Purchase Order:   Purchase Order:                                                                                                    | Packing Slip       Packing Slip:       \$1253       Bill of Lading:       |                   |
| Buyer:         More           Yendor:                                                                                                    | Purchase Order                                                            |                   |
| Vendor:         More           FRM-40350: Query caused no records to be retrieved.            Record: 1/1          <0SC>                                                                                                    | Buyer:                                                                    |                   |
| More           FRM-40350: Query caused no records to be retrieved.                                                                                                    | Vendor:                                                                   |                   |
| FRM-40350: Query caused no records to be retrieved.                                                                                                    | More                                                                      |                   |
| Record: 1/1     <0SC>                                                                                                    | FRM-40350: Query caused no records to be retrieved.                       |                   |
|                                                                                                    | . Record: 1/1       <0SC>                                                 |                   |

- 10. Note: The Buyer and Vendor fields are automatically populated from the purchase order.
- 11. Tab to the **Receive Items** radio button and verify that it is selected by clicking on the button.

| Source Developer Forms Runtime - Web: Open > FPARCVD                                   |              |
|----------------------------------------------------------------------------------------|--------------|
| Eile Edit Options Block Item Record Query Tools Help                                   |              |
| 🔚 🕜 Receive All Purchase Order Items 🛛 🛞 👔 🖺 🛛 🖳 🕅 💽 🖗 🖓 👘 🖓 👘 🖓 🖓 🖓 🖓 🖓 🖓 🖓 🖓 🖓 🖓 🖓 🖓 |              |
|                                                                                        | ssssss ≞ × = |
| Receiver Document Code Y0000035 💌                                                      |              |
|                                                                                        |              |
| Receiving Header                                                                       |              |
| Receiving Method:                                                                      |              |
| Carrier:                                                                               |              |
| Date Received: 20-OCT-2009 III Text Exists                                             | 1.1          |
|                                                                                        |              |
|                                                                                        |              |
| Packing Slip                                                                           |              |
| Packing Slip: S1253 Text Exists                                                        |              |
| Bill of Lading:                                                                        |              |
|                                                                                        |              |
| Purchase Order                                                                         |              |
| Purchase Order: P0000081                                                               |              |
| Buyer: Susie Clay                                                                      |              |
| Vendor: 30000389 Intelab, Inc                                                          |              |
|                                                                                        |              |
| More                                                                                   | _            |
| Chark to receive or adjust items for this nurch sea order                              |              |
| Record: 1/1                                                                            | L            |
|                                                                                        |              |

- 12. Select the **Receive All Purchase Order Items** from the **Options** menu. Save your selection and exit the form by clicking the small black **x**.
- 13. Perform a **Next Block** function.

| 📾 Oracle Developer Forms Runtime - Web: Open > FPARCVD                                                                                |          | × |
|----------------------------------------------------------------------------------------------------|----------|---|
| Eile Edit Options Block Item Record Query Tools Help                                                                                  |          |   |
| 🕞 🕫 🖻 🖷 🖷 🗃 🗑 i 🎲 🗑 i 😰 🎟 😢 i 🚇 i 🖳 i 🖳 i 🐏 i 🗇 i 🖗 i 💮 i 🖉 i 🖉 i 🖉                                                                   |          |   |
| 🙀 Commodity FPARCVD 8.0 (PPRD) 2000000000000000000000000000000000000                                                                  | -000 ≚ × |   |
| Receiver Document Code:     Y0000035     Packing Slip:     \$1253       Purchase Order:     P0000081     Vendor:     Infolab, Inc     |          |   |
| Item: Commodity Record Count: 5                                                                                                    |          |   |
| Commodity Code Description U/M FOB Code                                                                                               | -        |   |
| Quantity     To Date     Current       Received:     100     100       Referred:     0       Accepted:     100       Ordered:     100 |          |   |
| Scroll through the items until you find the commodity you are receiving.                                                              |          | ļ |
| Record: 1/?       <080>                                                                                                    |          |   |

NOTE: The commodity information defaults from the purchase order.

14. Did you receive all the goods for each line item? If yes, leave the **Final Received** checkbox checked. If no, uncheck the **Final Received** checkbox. 15. For a regular purchase order, go to the **Current Quantity Received** field and enter the quantity of goods received for this item.

| Image: Second Second |  |
|----------------------------------------------------------------------------------------------------|--|
| Receiver Document Code:       Y0000035       Packing Slip:       \$1253         Purchase Order:       P0000081       Yendor:       Infolab, Inc         Item:       1       Commodity Record Count:       5                                                                                                    |  |
| Commodity Code       Description       U/M       FOB Code         Cat #GIB 11225, PL Blood Ager       Stock Item       EA       Image: Cat #GIB 11225, PL Blood Ager         Quantity       To Date       Current       Image: Cat #GIB 11225, PL Blood Ager       Image: Cat #GIB 11225, PL Blood Ager       Image: Cat #GIB 11225, PL Blood Ager         Quantity       To Date       Current       Image: Cat #GIB 11225, PL Blood Ager       Image: Cat #GIB 11225, PL Blood Ager       Image: Cat #GIB 11225, PL Blood Ager         Quantity       To Date       Current       Image: Cat #GIB 11225, PL Blood Ager       Image: Cat #GIB 11225, PL Blood Ager       Image: Cat #GIB 11225, PL Blood Ager         Quantity       To Date       Current       Image: Cat #GIB 11225, PL Blood Ager       Image: Cat #GIB 11225, PL Blood Ager       Image: Cat #GIB 11225, PL Blood Ager         Quantity       To Date       Image: Cat #GIB 11225, PL Blood Ager       Image: Cat #GIB 11225, PL Blood Ager       Image: Cat #GIB 11225, PL Blood Ager         Rejected:       Image: Cat #GIB 11225, PL Blood Ager       Image: Cat #GIB 11225, PL Blood Ager       Image: Cat #GIB 11225, PL Blood Ager       Image: Cat #GIB 11225, PL Blood Ager         Rejected:       Image: Cat #GIB 11225, PL Blood Ager       Image: Cat #GIB 11225, PL Blood Ager       Image: Cat #GIB 11225, PL Blood Ager       Image: Cat #GIB 11225, PL Blood Ager         Order       Image: Ca                                                                                                    |  |

- 16. The U/M field from the purchase order is displayed with the commodity. Enter the receiving unit of measure in the U/M field if the U/M is different than that of the purchase order.
- 17. Use the scrollbar to review the rest of the commodity information and repeat steps 14 16.

| Oracle Developer Forms Runtime - Web: Open > FPARCVD      File Edit Options Block Item Becord Query Tools Help                    |                |             |
|----------------------------------------------------------------------------------------------------|----------------|-------------|
|                                                                                                    |                |             |
| 🙀 Commadity FPARCVD 8.0 (PPRD) 000000000000000000000000000000000000                                                               | 100000 <u></u> |             |
| Receiver Document Code:     Y0000035     Packing Slip:     \$1253       Purchase Order:     P0000081     Vendor:     Infolab, Inc |                |             |
| Item: 2 Commodity Record Count: 5                                                                                                 |                |             |
| Commodity Code Description U/M FOB Code Cat #HP 25-806-1PC, Applicator, #100 Stock Item BOX Final Received                        |                |             |
| Quantity To Date Current                                                                                                    |                | - Scrollbar |
| Received: 2 8 U/M: Box BBOX                                                                                                    |                | Seronour    |
| Returned: 0 Primary Location: V                                                                                                   |                |             |
| Accepted: 2 Sub Location: 🔍                                                                                                    |                |             |
| Ordered: 2 Item Suspense                                                                                                    | •              |             |
| Tolerance Suspense                                                                                                    |                |             |
| Tolerance Override                                                                                                    |                |             |
|                                                                                                    |                |             |
| Enter the quantity received for this item in this shipment.                                                                       | ΞŢ             |             |
| Record: 2/?                                                                                                    | )              |             |

18. VERY IMPORTANT - Select Access Completion from the Options menu to go to the Completion window.

| Oracle Developer Forms Runtime     Eile Edit Options Block Item Record Query Id     Second Asset Information     Access Completion     Receiver Document Code:     Purchase Order:     Purchase Order: | - Web: Open > FPARCVD<br>pols Help<br>B I I I I I I I I I I I I I I I I I I I                            | ► <b>□</b> ►<br>× ► 200000000000 |
|----------------------------------------------------------------------------------------------------|----------------------------------------------------------------------------------------------------|----------------------------------|
| Item: Commodity<br>Commodity Code Description<br>Cat #GIB 11225, PL Blood Agar                                                                                                    | Record Count: 5<br>U/M FOB Code<br>Stock Item EA T Final Received                                        |                                  |
| Quantity To Date Current<br>Received: 100 100<br>Rejected: 0<br>Returned: 0<br>Accepted: 100<br>Ordered: 100                                                                                           | U/M: EA TEACH<br>U/M: T<br>Primary Location: T<br>Sub Location: Tolerance Suspense<br>Tolerance Override |                                  |
| Scroll through the items until you find the commodity you a<br>Record: 1/?                                                                                                    | are receiving.<br>    <0SC>                                                                              |                                  |

| Solution Service Service S |            |
|----------------------------------------------------------------------------------------------------|------------|
| File Edit Options Block Item Record Query Tools Help                                                                                                    |            |
| 🕻 🖬 🖍 🖬 📾 📾 i 🎓 🎯 i 🞯 📾 i 🕰 i 🖳 i 🖳 i 🖳 i 🕀 i 🗇 i 🖗 i 🖉 i 🖓 i 😒 i 💭 i                                                                                                    |            |
| ecommodity FPARCVD 8.0 (PPRD)                                                                                                    | × <u>←</u> |
| Receiver Document Code:     Y0000035     Packing Slip:     \$1253       Purchase Order:     P0000081     Vendor:     Infolab, Inc                                                                                                    |            |
| Item: 1 Commodity Record Count: 5                                                                                                    |            |
| Commodity Code     Description     U/M     FOB Code       Cat #GIB 11225, PL Blood Agar     Stock Item     EA     Image: Cat #GIB 11225, PL Blood Agar                                                                                                    |            |
| Quantity To Date Current                                                                                                    |            |
|                                                                                                    |            |
|                                                                                                    |            |
| Returned: 0 Primary Location:                                                                                                    |            |
| Accented: 100 Sub Location:                                                                                                    |            |
| Ordered: 100                                                                                                    | •          |
|                                                                                                    |            |
| Complete: 💽 In Process: 🖾                                                                                                    |            |
| Select to keep Document Incomplete and "In Process"         Record: 1/1                            <osc></osc>                                                                                                    |            |

- 19. Click **Complete** to complete the receiving document. Once you complete the document, the Receiver Document number will be displayed on the **Auto-Hint Help** line and the cursor will rollback to allow you to enter another receiver.
- 20. **Click** the Exit icon.

#### **RECEIPT ADJUSTMENT**

If you need to make adjustment, you can create a new **Receiver Document** using the same packing slip and purchase order number.

Repeat steps 1 through 8 in the previous section.

9. Click the **Search** icon to select the packing slip number used in exercise 1. To adjust the previously received item(s), you must associate the packing slip with the correct receiver.

| Oracle Developer Forms Runtime - Web: Open > FPAF              | RCVD                      |              |                |           |
|----------------------------------------------------------------|---------------------------|--------------|----------------|-----------|
| Eile Edit Options Block Item Record Query Tools Help           |                           |              |                |           |
| 🔁 🖉 🖹 । 🚝 🖷 🖻 । 🎓 🦥 । 鑃 📾 😫 । 📇 । 🖳 🖃 ।                        | 🐗 í 🚸 í 🍻 í 🕐 í           | <b>X</b> ] 🧁 |                |           |
| Receiving Goods FPARCVD 8.0 (PPRD)                             | Deseiver (Desking Cline L |              |                | <u> </u>  |
| Receiver Document Code Y0000036                                | Find%                     |              |                |           |
| Receiving Header                                               | Receiver Document         | Packing Slip | Purchase Order | Vendor    |
|                                                                | P0000082                  | S1253        | P0000082       | Office De |
| Receiving Method: AFRT 💌 Air Freight                           | MUUUUUSS                  | 51253        | P0000081       | Infolab,  |
| Carrier:                                                       |                           |              |                |           |
| Date Received: 02-NOV-2009 III I I I I I I I I I I I I I I I I |                           |              |                |           |
| Received By: CLAY                                              |                           |              |                |           |
|                                                                |                           |              |                |           |
|                                                                | I DAVADA                  | 000          |                |           |
| Packing Slip                                                   |                           | Eind Q       | K Cancel       |           |
| Packing Slip: 🔹 🗖 Text Exi                                     | sts                       |              |                | 1         |
| Bill of Lading:                                                |                           |              |                |           |
|                                                                |                           |              |                |           |
| Purchase Order                                                 | Itoms                     |              |                |           |
| Purchase Order:                                                | Items                     |              |                |           |
| Buyer:                                                         |                           |              |                |           |
|                                                                |                           |              |                |           |
|                                                                |                           | More         |                |           |
| Choices in list 2                                              |                           |              |                |           |
| Record: 1/1 List of Valu   <0SC>                               |                           |              |                |           |

10. The **Bill of Lading** field is optional. If one is with the receiving package, enter it.

11. Click the **Search** icon to select the Purchase Order used in the previous exercise.

| Oracle Developer Forms Runtime - Web: Open > FPARCVD                                                                                                    |          |                |
|----------------------------------------------------------------------------------------------------|----------|----------------|
| Eile Edit Options Block Item Record Query Tools Help                                                                                                    |          |                |
| 🕞 🕫 🖹 i 🛏 🖷 🗃 🗑 i 🎲 🐉 🕲 🞯 🚇 i 🚇 i 🕾 i 🕸 i 🌸 i 🌸 i 🕼 i 🖉 i 🖉 i 🖉 i 🖉 i                                                                                                    |          |                |
| Receiving Goods FPARCVD 8.0 (PPRD)                                                                                                    | <u> </u> |                |
| Receiver Document Code 10000036                                                                                                    |          |                |
| Receiving Header                                                                                                    |          |                |
| Receiving Method:     AFRT     Air Freight       Carrier:     Image: Carrier:     Image: Carrier:       Date Received:     02-NOV-2009     Image: Carrier:                                           |          |                |
| Received By: CLAY                                                                                                    |          |                |
| Packing Slip          Porchase Order Validation (FPIPOHD)        Packing Slip:          S1253        Bill of Lading:          Purch/Blanket/Change List (FPIPURR)        Open PO By Vendor (FPIOPOV) |          | Select FPIPOHD |
| Purchase Order                                                                                                    |          |                |
| Purchase Order: P0000081 • @Receive Items • Adjust Items                                                                                                    |          |                |
| Buyer: Susie Clay                                                                                                    |          |                |
| Vendor: 30000389 Infolab, Inc                                                                                                    |          |                |
|                                                                                                    |          |                |
| Record: 1/1       <08C>                                                                                                    | )        |                |

This will take you to the **FPIPOHD** form. Search for the purchase order number.

| 🛯 Oracle Develop           | er Forms Runtime -         | Web: Oper | n > FPARCVD - FPIPOHD                   |                            |                                        |
|----------------------------|----------------------------|-----------|-----------------------------------------|----------------------------|----------------------------------------|
| File Edit Options Block    | < Item Record Query Tool   | s Help    |                                         |                            |                                        |
|                            |                            | X   🗈   📇 | Ľ ⊞   ⊈   ∰   ∰   ∰   Ŵ   Ŷ   .         | <b>X</b>                   |                                        |
| 🦉 Purchase Order Valida    | ation FPIPOHD 8.0 (PPRD)   |           | ~~~~~~~~~~~~~~~~~~~~~~~~~~~~~~~~~~~~~~~ | vivivivivivivivivivivivivi | 00000000000000000000000000000000000000 |
| PO Chang                   | je Sequence – Blanket –    | Class     | Buyer Name                              | PO Date                    | Deliver by Date                        |
|                            |                            |           |                                         |                            |                                        |
| Vendor                     |                            |           | Origin                                  | Reference N                | umber                                  |
|                            |                            |           | <b>•</b>                                |                            |                                        |
| Completed                  | Approved                   |           | Amount                                  |                            |                                        |
|                            |                            |           |                                         |                            |                                        |
|                            |                            |           |                                         |                            |                                        |
|                            |                            |           |                                         |                            |                                        |
| PO Chang                   | ge Sequence 🛛 🔒 Blanket    | Class     | Buyer Name                              | PO Date                    | Deliver by Date                        |
|                            |                            |           |                                         |                            |                                        |
| Vendor                     |                            |           | Origin                                  | Reference N                | umber                                  |
|                            |                            |           |                                         |                            | ii                                     |
| Completed                  | Approved                   |           | Amount                                  |                            |                                        |
|                            |                            |           |                                         |                            |                                        |
|                            |                            |           |                                         |                            |                                        |
|                            |                            |           |                                         |                            |                                        |
| PO Chang                   | ge Sequence 🛛 Blanket      | Class     | Buyer Name                              | PO Date                    | Deliver by Date                        |
|                            |                            |           |                                         |                            |                                        |
| Vendor                     |                            |           | Origin                                  | Reference N                | umber                                  |
|                            |                            |           | · · · · · · · · · · · · · · · · · · ·   |                            |                                        |
|                            | Approved                   |           | Amount                                  |                            |                                        |
|                            |                            |           |                                         |                            |                                        |
| Enter a query; press F8 to | execute, otrl+Q to cancel. |           |                                         |                            |                                        |
| Record: 1/1                | Enter-Qu                   | <0SC>     |                                         |                            |                                        |

Click on the **Execute Search** icon and select the purchase order

Note: The Buyer and Vendor fields are automatically populated from the purchase order.

12. Select the **Adjusted Items** radio button.

| Eile Edit Options Block Item Becord Query Tools Help                                                                                                |           |
|----------------------------------------------------------------------------------------------------|-----------|
| - 🖬 🌑 🗎   भी 📲 🧰 📓 📓   🏭 📓 👹 👹   🏝   🖳   🖳   🖳   🕀   🐨   🌚   W   リー X<br>Ma Receiving Goods FPARCVD 8.0 (PPRD) かかかかかかかかかかかかかかかかかかかかかかかかかかかかかかかかかかかか | oos ∡ xi≏ |
| Receiver Document Code                                                                                                    |           |
| Receiving Header                                                                                                    |           |
| Receiving Method:       AFRT       Air Freight         Carrier:       Image: Clay       Image: Clay         Date Received By:       CLAY            |           |
| Packing Slip       Packing Slip:       \$1253       Bill of Lading:                                                                                 |           |
| Purchase Order                                                                                                    |           |
| Purchase Order: P0000081 C Receive Items                                                                                                    |           |
| Vendor: 30000389 Infolab, Inc                                                                                                    |           |
| More                                                                                                    |           |
| Check to receive or adjust items for this purchase order  Record: 1/1       «OSC»                                                                   | )         |

## 13. Select **Select PurchaseOrder** Items from the **Options** menu.

| Source Developer Forms Runtime - Web: Open > FPARCVD                                |                                    |
|-------------------------------------------------------------------------------------|------------------------------------|
| Eile Edit <mark>Options </mark> Block Item Becord Query <u>T</u> ools Help          |                                    |
| 🕞 🌮 Bed ve All Purchase Order Items 💦 🔯 🖆 🖺 🖳 🗟 🗑 🖗 🖗 🖗 🖗 🖗 🖗 🖗 🖗 🖗 🖗 🖓 🖗 🖓 🖉 🖉 🖓 🖓 |                                    |
| Receivil Select Purchase Order Items [FPCRCVP]                                      | eeeeee <u>≤</u> × <mark>`</mark> ≜ |
| Receiver Document Code Y0000036 💌                                                   |                                    |
| Receiving Header                                                                    |                                    |
|                                                                                     |                                    |
| Carrier:                                                                            |                                    |
| Date Received: 02-NOV-2009 E                                                        |                                    |
| Received By: CLAY                                                                   |                                    |
|                                                                                     |                                    |
| Packing Slip                                                                        |                                    |
|                                                                                     |                                    |
| Packing Slip: S1253 Text Exists                                                     |                                    |
| bit of Edding.                                                                      |                                    |
|                                                                                     |                                    |
| Purchase Order                                                                      |                                    |
| Purchase Order: Ponnonas 🔍 Receive Items · Adjust Items                             |                                    |
| Buyer: Susie Clay                                                                   |                                    |
| Vendor: 30000389 Infolab, Inc                                                       |                                    |
|                                                                                     |                                    |
| More                                                                                |                                    |
|                                                                                     | -                                  |
| Check to receive or adjust items for this purchase order                            |                                    |
| Record: 1/1       <08C>                                                             |                                    |

This will take you to the Receiving Goods PO Item Selection Form (FPCRCVP).

| Oracle<br>Eile Edit C<br>Eile Edit C<br>Eile Edit C<br>Edit C<br>Edit C<br>Receiver<br>Vendor: | Develop<br>ptions Block<br>Goods PO I<br>Goods PO I<br>e Order:<br>r Document: | er Forms Runtime - Web:<br>( Item Becord Query Iools Help<br>) () () () () () () () () () () () () () | <b>Open</b>    | > FPARCV | D - FPCRCVP | <b>€</b><br>Blanket Order № |             |
|------------------------------------------------------------------------------------------------|--------------------------------------------------------------------------------|----------------------------------------------------------------------------------------------------|----------------|----------|-------------|-----------------------------|-------------|
| Item                                                                                           | Commodity                                                                      |                                                                                                    | Text<br>Exists | U/M      | Quantity    | Quantity<br>Accepted        | Add<br>Item |
| 1                                                                                              |                                                                                | Cat #GIB 11225, PL Blood Agar                                                                         | NONE           | EA       | 100         | 100                         |             |
| 2                                                                                              |                                                                                | Cat #HP 25-806-1PC, Applicator, #100                                                                  | NONE           | BOX      | 2           | 2                           |             |
| 3                                                                                              |                                                                                | Cat #INF H1, Loop Disp Calib 1 UL, DK                                                                 | NONE           | BOX      | 1           | 1                           |             |
| 4                                                                                              |                                                                                | Cat #JAN ID413, Accutest Strep A Dip                                                                  | NONE           | BOX      | 3           | 3                           |             |
| 5                                                                                              |                                                                                | Shipping and Handling                                                                                 | NONE           | EA       | 1           | 1                           |             |
|                                                                                                |                                                                                |                                                                                                    |                |          |             |                             |             |
|                                                                                                |                                                                                |                                                                                                    |                |          |             |                             |             |
|                                                                                                |                                                                                | []                                                                                                    |                |          |             |                             |             |
|                                                                                                |                                                                                |                                                                                                    |                |          |             |                             |             |
|                                                                                                |                                                                                |                                                                                                    |                |          |             |                             |             |
|                                                                                                |                                                                                |                                                                                                    |                |          |             |                             |             |
|                                                                                                |                                                                                |                                                                                                    |                |          |             |                             |             |
|                                                                                                |                                                                                |                                                                                                    |                |          |             |                             |             |
|                                                                                                |                                                                                |                                                                                                    |                |          |             |                             |             |
|                                                                                                |                                                                                |                                                                                                    |                |          |             |                             |             |
|                                                                                                |                                                                                |                                                                                                    |                |          |             | <u></u>                     |             |
|                                                                                                |                                                                                | iL                                                                                                    |                |          |             |                             |             |
| Check to inc                                                                                   | lude all items v                                                               | without text. Press COMMIT to conv                                                                    |                |          |             |                             |             |
| Record: 1/1                                                                                    | 1                                                                              |                                                                                                    | <osc></osc>    |          |             |                             | I           |

- 14. Perform a **Next Block** function.
- 15. Click the **Add Item** checkbox for the commodities that need to be adjusted.

| 🛎 Oracle                       | • Develop               | er Forms Runtime - Web:                       | Open                        | > FPARC              | VD - FPCRCV        | P                    |                      |                       |
|--------------------------------|-------------------------|-----------------------------------------------|-----------------------------|----------------------|--------------------|----------------------|----------------------|-----------------------|
| Eile Edit C                    | options Block           | Item Record Query Tools Help                  |                             |                      |                    |                      |                      |                       |
| ( 🖃 🔊 🖺                        | ) [ >= 4= 2             | 🖻 🖻 í 🎓 🔭 í 😰 📾 🗵 í 🕰                         | ) i 😐 i                     | R 🕂 🗹                | k i 🌐 i 🍻 i 🔞      | 🗙 1 🝚 1 🔇            |                      |                       |
| 🙀 Receiving                    | ; Goods PO It           | em Selection FPCRCVP 8.0 (PPRD)               | 0-0-0-0-0-0-0-              | 0-0-0-0-0-0-0-0-0-0- | ****************** | -0-0-0-0-0-0-0-0-0-0 | ******************   | eesseesseessees 🗉 🗙 🔁 |
| Purchas<br>Receiver<br>Vendor: | e Order:<br>r Document: | P0000081<br>Y0000036<br>30000389 Infolab, Inc |                             | Packing Sli          | Receive A          |                      | Blanket Ord          | er Number:            |
| Item                           | Commodity               |                                               | Text<br>Exists              | U/M                  |                    | Quantity             | Quantity<br>Accepted | Add<br>Item           |
| 1                              |                         | Cat #GIB 11225, PL Blood Agar                 | NONE                        | EA                   |                    | 100                  | 100                  | 💌 🍙 🛛 🕫               |
| 2                              |                         | Cat #HP 25-806-1PC, Applicator, #100          | NONE                        | BOX                  |                    | 2                    | 2                    |                       |
| 3                              |                         | Cat #INF H1, Loop Disp Calib 1 UL, DK         | NONE                        | BOX                  |                    | 1                    | 1                    |                       |
| 4                              |                         | Cat #JAN ID413, Accutest Strep A Dip          | NONE                        | BOX                  |                    | 3                    | 3                    |                       |
| 5                              |                         | Shipping and Handling                         | NONE                        | EA                   |                    | 1                    | 1                    |                       |
|                                |                         |                                               |                             |                      |                    |                      |                      |                       |
|                                |                         |                                               |                             |                      |                    |                      |                      |                       |
|                                |                         |                                               |                             |                      |                    |                      |                      |                       |
|                                |                         |                                               |                             |                      |                    |                      |                      |                       |
|                                |                         |                                               |                             |                      |                    |                      |                      |                       |
|                                |                         |                                               |                             |                      |                    |                      |                      |                       |
|                                | <u> </u>                |                                               |                             |                      |                    |                      |                      |                       |
|                                |                         |                                               |                             |                      |                    |                      |                      |                       |
|                                |                         |                                               |                             |                      |                    |                      |                      |                       |
|                                |                         |                                               |                             | í                    |                    |                      |                      |                       |
|                                |                         |                                               | <u> </u>                    |                      |                    |                      |                      |                       |
|                                | <u> </u>                |                                               |                             | , )                  |                    | <u> </u>             |                      |                       |
| Check to se                    | lect commodity          | for Packing Slip. Press commit to copy ite    | m(s).                       |                      |                    |                      |                      | L`                    |
| Record: 5/5                    |                         |                                               | <ul> <li>USC&gt;</li> </ul> |                      |                    |                      |                      |                       |

- 16. Click the **Save** icon.
- 17. Click the **Exit** icon.
- 18. Perform a **Next Block** function.
- 19. For a regular purchase order, go to the Adjustment Quantity Received field and enter the quantity of goods adjusted for this item.

Note: The adjustment must be a negative quantity.

| A Oracle Developer Forms Puntime, Web, Open > EPAPCVD                                                                                                    |      |
|----------------------------------------------------------------------------------------------------|------|
|                                                                                                    |      |
|                                                                                                    |      |
| Commodity FPARCVD 8.0 (PPRD)                                                                                                    | × 16 |
| Receiver Document Code:     Y0000036     Packing Slip:     \$1253       Purchase Order:     P0000081     Vendor:     Infolab, Inc                                                                                                    |      |
| Item: 5 Commodity Record Count: 1                                                                                                    |      |
| Commodity Code Description U/M FOB Code Shipping and Handling Stock Item EA T Final Received                                                                                                    |      |
| Quantity       To Date       Adjustment         Received:       1       -1       U/M:       Y         Rejected:       0       U/M:       Y         Returned:       0       Primary Location:       Y         Accepted:       1       Sub Location:       Y         Ordered:       1       Item Suspense       Tolerance Suspense |      |
| Tolerance Override                                                                                                    |      |
| Record: 1/1       «08C»                                                                                                    | )    |

- 20. Perform a **Next Block** function.
- 21. Click **Complete** to complete the receiving document.

| File Edit Options Block Item Record Query Tools Help                                                           |            |
|----------------------------------------------------------------------------------------------------|------------|
| ( 🖬 🖍 📋   🛏 🛋 🖻   🚰   💥 🐻 💥   🔛   ≜   ≤   🗄   🤄   ⊕   (♥   ⊕   ↓ X)<br>Marganizing Goods, EDAR(VD, R.D. (DDRD) | ooor x vie |
|                                                                                                    |            |
| Receiver Document Code 💌                                                                                       |            |
| Receiving Header                                                                                               |            |
|                                                                                                    |            |
| Receiving Method:                                                                                              |            |
| Date Received:                                                                                                 |            |
| Received By:                                                                                                   |            |
|                                                                                                    |            |
| Packing Slip                                                                                                   |            |
| Packing Slip:                                                                                                  |            |
| Bill of Lading:                                                                                                |            |
|                                                                                                    |            |
| Purchase Order                                                                                                 |            |
| Burchace Order:                                                                                                |            |
| Buyer:                                                                                                    |            |
| Vendor:                                                                                                    |            |
|                                                                                                    |            |
| More                                                                                                    |            |
|                                                                                                    |            |
| Receiver Document YUUUUU36 has been completed.           Record: 1/1            <osc></osc>                    | )          |
|                                                                                                    |            |

Once you complete the document, the **Receiver Document** number will be displayed on the **Auto-Hint** line and the cursor will rollback to allow you to enter another receiver.

14. Click the **Exit** icon.

#### PARTIAL RECEIPT

Receiving Goods Form (FPARCVD).

- 1. Follow directions as listed in the procedures for entering original receipt steps 1 through 12.
- 13. After entering the Purchase Order number in the purchase order field, Click on the **Options** menu and select "**Select Purchase Order Items [FPACRCVP**]".

|                                                                                                    | Forms Puptime Web: Open > EPARCYD                                                                                     |  |
|----------------------------------------------------------------------------------------------------|----------------------------------------------------------------------------------------------------|--|
| File Edit Options Block It<br>Block It<br>Block It<br>Receive All Purchase<br>Receive Select Purchase C | Pormis Kunting - Web: Open > FPARCYD<br>:em Becord Query Tools Help<br>see order Items<br>Ser forder Items [FPCR(#P]] |  |
| Receiver Document Code                                                                                  | e[Y0000037] *                                                                                                    |  |
| Receiving Header                                                                                        |                                                                                                    |  |
| Receiving Method:     PICK       Carrier:                                                               | Pick-up     Pick-up     Text Exists                                                                                   |  |
| Packing Slip<br>Packing Slip: 56489<br>Bill of Lading:                                                  | 19016 Text Exists                                                                                                    |  |
| Purchase Order                                                                                          | eace V Receive Items                                                                                                  |  |
| Buyer: Susie<br>Vendor: 30000                                                                           | Clay<br>631 Aubrey's Graphic Designs                                                                                  |  |
|                                                                                                    | More                                                                                                    |  |
| Check to receive or adjust items<br>Record: 1/1                                                         | s for this purchase order<br>      <0SC>                                                                              |  |

Note: The list of commodities. Also note the **Receive All** radio button is not check

| Oracle Developer Forms Runtime - Web:     Elle Edit Options Block Item Record Query Iools Help     Oracle Market Market Mar | Open > FPAF        | CVD - FPCRCVP<br> | ×                    |                         |
|----------------------------------------------------------------------------------------------------|--------------------|-------------------|----------------------|-------------------------|
| Purchase Order:         P0000085           Receiver Document:         Y0000037           Vendor:         30000631                                                                                                    | Packing s          | Receive All       | Blanket Order Num    | 8000000000 <u>*</u> × = |
| Item Commodity                                                                                                    | Text<br>Exists U/M | Quantity          | Quantity<br>Accepted | Add<br>Item             |
| 1         T-Shirt, Maroon Long Sleeve, with impl           1         1           1         1           1         1           1         1           1         1           1         1           1         1           1         1           1         1           1         1           1         1           1         1           1         1           1         1           1         1           1         1           1         1           1         1           1         1           1         1           1         1           1         1           1         1           1         1           1         1           1         1           1         1           1         1           1         1           1         1           1         1           1         1           1         1           1         1                                                                                                    |                    |                   |                      |                         |
| Check to include all items without text. Press COMMIT to copy;<br>Record: 1/1                                                                                                    | <0SC>              |                   |                      |                         |

## 14. Perform a **Next Block**.

- 15. Tab to the **Add Item** field to copy the commodity you want to receive.
- 16. Click **Save**
- 17. Click Exit.
- 18. **Next Block** to enter the quantity received.

| Oracle Developer Forms Runtime - Web: Open > FP                                                                                                    | ARCVD                                  |
|----------------------------------------------------------------------------------------------------|----------------------------------------|
| Elle Edit Options Block Item Record Query Iools Help<br>( 🖬 🛩 🖹   🛏 🖶 🖻   🎓 🖥   😰 📾 😣   🕒   📇   🗨                                                                                                    | ]   ≪   ⊕   @   @   <b>X</b>           |
| Receiver Document Code: Y0000037 Packing Slip: 56<br>Purchase Order: P0000088 Vendor: AL                                                                                                    | 4899016<br>Ibrey's Graphic Designs     |
| Item:       1       Commodity Record Count:       1         Commodity Code       Description         T-Shirt, Marcon Long Sleeve, with imprin       Stock Item                                                                  | U/M FOB Code<br>EA 03 V Final Received |
| Quantity     To Date     Current       Received:     0     3     U/M:       Rejected:     0     9     U/M:       Returned:     0     9     Primary Location:       Accepted:     0     5ub Location:       Ordered:     6     6 |                                        |
| Enter the unit of measure for this commodify in this shipment.<br>Record: 1/1     List of Valu   <080>                                                                                                    |                                        |

- Note: The item line number, description and unit of measure are listed. The Final Received radio button is not checked. If this is the final receiving check the **Final Received** box.
- 19. Enter the **Current Quantity Received**.
- 20. Click **Next Block**

| Ø Oracle Developer Forms Runtime - Web: Open > FPARCVD                                                                                                    |              |
|----------------------------------------------------------------------------------------------------|--------------|
| File Edit Options Block Item Record Query Tools Help                                                                                                    |              |
| 🖬 🔊 🖺   🖓 🔁 🖻   📅 🔐   🛱 📾 🔀   ♠   ≜   🔍 📧   ﴿   ⊕   ⊕   ∑   X<br>Ng cummunity Francov Stu (Prod)                                                                                                    |              |
| Receiver Document Code:     Y0000037     Packing Slip:     564899016       Purchase Order:     P0000085     Vendor:     Aubrey's Graphic Designs                                                                                                    |              |
| Item:       1       Commodity Record Count:       1         Commodity Code       Description       U/M       FOB Code         T-Shirt, Maroon Long Sleeve, with imprint       Stock Item       EA       03<       Final Received                                                                                                    |              |
| Quantity       To Date       Current         Received:       0       3       U/M:       EA       EACH         Rejected:       0       U/M:       Image: Constant of the second of the second of t                                                                         |              |
| Completion FPARCVD B.0 (PPRD)                                                                                                    | ्र <u>वि</u> |
| Select to keep Document Incomplete and "In Process"         Record: 1/1          Image: Contemport of the second second secon |              |

21. Click **Complete** to complete the receiving document.

| Oracle Developer Forms Runtime - Web: Open > FPARCVD                                              |          |
|---------------------------------------------------------------------------------------------------|----------|
| Eile Edit Options Block Item Record Query Tools Help                                              |          |
| 🖬 🌮 📋   🎦 🕶 菌 💆   📅 🔐   💥 🖼 送   💁   甚   巴 🕑   🤃   4   1 🖤   4   1 1 1 1 1 1 1 1 1 1 1 1 1 1 1 1 1 |          |
| Receiver Document Code                                                                            |          |
| Receiving Header                                                                                  |          |
| Receiving Method:    Carrier:    Date Received:    Image: Carrier:    Received By:                |          |
| Packing Slip    Packing Slip:    Text Exists    Bill of Lading:                                   |          |
| Purchase Order         Purchase Order:         Image:         Buyer:         Vendor:              |          |
| More                                                                                              | <b>•</b> |
| Receiver Document Y0000037 has been completed.                                                    | ΞÍ       |
|                                                                                                   |          |

Once you complete the document, the **Receiver Document number** will be displayed on the **Auto-Hint Help** line and the cursor will rollback to allow you to enter another receiver.

22. Click the **Exit** icon.

## STANDING ORDER RECEIPT

Follow the same procedures as stated in the "Partial Receipt" instructions 1 through 17. Instead of quantity being delivered, you will enter the amount invoiced. Continue to complete the receiver.

|                       | cla Davalopar Formt Puntima - Wah: Onan's EDAD//VN           | -        |
|-----------------------|--------------------------------------------------------------|----------|
| 🕌 Oracle Developer Fo | orms Runtime - Web: Open > FPIRCVD                           |          |
| Eile Edit Options Blo | ock Item <u>R</u> ecord <u>Q</u> uery Tools <u>H</u> elp     |          |
| ( 🖬 🔊 🗎 🛯 🍋 🖷         | 🖞 🗃 🗑 i 🎲 🗊 🕼 🕼 i 🖳 i 📇 i 😹 i 🌾 i 🌐 i 🗇 i 😨 i 🧣 i 🖉          |          |
| 🙀 Receiving Goods Qu  | uery FPIRCVD 8.0 (PROD) 000000000000000000000000000000000000 | <u> </u> |
| Receiver Document     | nt Code: Y0012250 V                                          |          |
| Receiver Inform       | mation                                                       |          |
| Receiving Method:     | CONT Standing Order contractors                              |          |
| Carrier:              |                                                              |          |
| Date Received:        | 13-DEC-2012 Received By: ROBERTSON                           |          |
| Text Exists:          | N                                                            | 1        |
|                       |                                                              |          |
| Packing Slip Inf      | formation                                                    |          |
| Packing Slip:         | 123456789 Bill of Lading:                                    |          |
| Text Exists:          | Ν                                                            |          |
|                       |                                                              | -        |
| Durch and a           |                                                              |          |
| Purchase Order        | r mornauon                                                   | - C      |
| Purchase Order:       | P0006754   Receive Items  Adjust Items                       |          |
| Buyer:                | Susie Clay-318 342 5209                                      |          |
| Vendor:               | 30003572 David Ware & Associates LLC                         | J        |
|                       |                                                              |          |
|                       |                                                              |          |
|                       |                                                              |          |
|                       |                                                              |          |
| Record: 1/1           | <osc></osc>                                                  |          |

| 🕌 Oracle Develo  | oper Forms Runtime - Web: Open > FPIRCVD                                   | . 🗆 🗙                   |
|------------------|----------------------------------------------------------------------------|-------------------------|
| Eile Edit Option | ns Block Item Record Query Tools Help                                      |                         |
| 🗐 🔊 🖺 🕩          | 🗠 🔁 🖻 i 🎓 🐉 i 😫 📾 i 💁 i 📇 i 💹 📓 i 🌾 i 🗇 i 🖉 i 🖓 i 🖌                        |                         |
| 🧟 Receiving Goo  | ods Query FPIRCVD 8.0 (PROD)                                               | _≝ X ≜                  |
|                  |                                                                            |                         |
| Receiver Doo     | cument Code: Y0012250 💌                                                    |                         |
| 🙀 Commodity D    | etail Information FPIRCVD 8.0 (PROD) 3000000000000000000000000000000000000 | $\times \preceq \times$ |
| Purchase Ore     | der: P0006754 Packing Slip: 123456789 Vendor: David Ware & Associates LLC  |                         |
|                  |                                                                            |                         |
| Commodit         | ty Information                                                             |                         |
|                  |                                                                            |                         |
| Item:            |                                                                            | - T   3                 |
| Commodity        | FOB antity                                                                 |                         |
| Coue             | Contract for preferring legal convince align                               |                         |
|                  |                                                                            |                         |
| Amount           | To Date Current 11/M                                                       |                         |
| Received:        | 330.00 330.00 Per contract                                                 |                         |
| Ordered:         | 3000.00                                                                    |                         |
|                  |                                                                            |                         |
|                  |                                                                            | <b>•</b>                |
|                  |                                                                            |                         |
|                  |                                                                            |                         |
| Posting Co       | ontrol Information                                                         |                         |
|                  |                                                                            |                         |
| Complete: Y      |                                                                            |                         |
|                  |                                                                            |                         |
|                  |                                                                            |                         |
|                  |                                                                            |                         |
| Decembra 4       |                                                                            | )                       |
| Record: 1/1      |                                                                            | )                       |

- 1. Enter the amount of the invoice here. The To Date section shows how much money of the purchase order has already been received.
- 2. Next Block to complete the transaction. Click the complete block. You can now enter another receiving or exit the form.

Remember all receivers are unique. The packing slip is associated with the receiving number. Any adjustments to be made to a receiver must be associated with the correct packing slip.